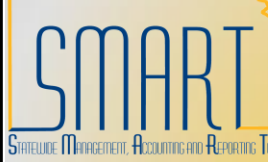

## **State of Kansas** Correcting Match Exceptions Statewide Management, Accounting, and Reporting Tool

| Step | Action                                                                                                    |  |  |  |  |  |  |  |
|------|----------------------------------------------------------------------------------------------------|--|--|--|--|--|--|--|
| 1    | Match Exception information can be accessed through one of two navigation                                                                                                    |  |  |  |  |  |  |  |
|      | paths:                                                                                                    |  |  |  |  |  |  |  |
|      | Accounts Payable>Vouchers>Add/Update>Regular – Find Existing Value tab                                                                                                    |  |  |  |  |  |  |  |
|      | or                                                                                                    |  |  |  |  |  |  |  |
|      | Accounts Payable>Review Accounts Payable Information>Vouchers>Match<br>Workbench                                                                                                    |  |  |  |  |  |  |  |
| 2    | The Match Workbench allows a user to view a list of vouchers and match<br>information, according to specified search criteria. This page and the pages<br>accessible from it enable you to override exceptions, correct errors, put vouchers<br>on a match hold, initiate the Matching process and undo matched vouchers.                                                                                                    |  |  |  |  |  |  |  |
|      |                                                                                                    |  |  |  |  |  |  |  |
|      |                                                                                                    |  |  |  |  |  |  |  |
|      | To logote all of your agancies you share with match expentions, novigate to                                                                                                    |  |  |  |  |  |  |  |
|      | I o locate all of your agencies vouchers with match exceptions, navigate to<br>Accounts Pavable>Review Accounts Pavable Information>Vouchers>Match                                                                                                    |  |  |  |  |  |  |  |
|      | Workbench                                                                                                    |  |  |  |  |  |  |  |
|      | Enter your Business Unit number and select a Match Status and click Search                                                                                                    |  |  |  |  |  |  |  |
|      |                                                                                                    |  |  |  |  |  |  |  |
|      | Match Workbench                                                                                                    |  |  |  |  |  |  |  |
|      |                                                                                                    |  |  |  |  |  |  |  |
|      | Process Monitor                                                                                                    |  |  |  |  |  |  |  |
|      | Business Unit equal to v 17300 Q                                                                                                    |  |  |  |  |  |  |  |
|      | Match Status     equal to     match Exceptions Exist       Voucher ID     All Values     •                                                                                                    |  |  |  |  |  |  |  |
|      | Vendor SetID equal to V SOKID                                                                                                    |  |  |  |  |  |  |  |
|      | Vendor ID All Values 💌                                                                                                    |  |  |  |  |  |  |  |
|      | Max Rows to Retrieve: 300                                                                                                    |  |  |  |  |  |  |  |
|      | Search Clear Advanced Search 🗐 Save Search Criteria 🛱 Delete Saved Search Personalize Search                                                                                                    |  |  |  |  |  |  |  |
| 3    | The system will return a list of all vouchers that meet the selected criteria.                                                                                                    |  |  |  |  |  |  |  |
|      | 1. To view the listed Match Exceptions, click on the Match Exceptions Exist                                                                                                    |  |  |  |  |  |  |  |
|      | 2. To view the voucher, click on the voucher id hyperlink.                                                                                                    |  |  |  |  |  |  |  |
|      |                                                                                                    |  |  |  |  |  |  |  |
|      | Search Results for Match Inquiry Type: Match Exceptions Exist                                                                                                    |  |  |  |  |  |  |  |
|      |                                                                                                    |  |  |  |  |  |  |  |
|      | Customize   Find   View All   **** First 🗅 1-10 of 27 🖬 Last                                                                                                    |  |  |  |  |  |  |  |
|      | Select Match Dusiness Vouchers and ID Sanctions Invoice Number Gross Amt Currency                                                                                                    |  |  |  |  |  |  |  |
|      | Match Exceptions         17300         00000017         000000015 II         Valid         CC011         32.90         USD                                                                                                    |  |  |  |  |  |  |  |
|      | Exist         Interventions         Interventions |  |  |  |  |  |  |  |
|      |                                                                                                    |  |  |  |  |  |  |  |

| Step | Action                                                                                                    |                                               |                                                                                                    |                         |  |  |  |  |  |
|------|----------------------------------------------------------------------------------------------------|-----------------------------------------------|----------------------------------------------------------------------------------------------------|-------------------------|--|--|--|--|--|
| 5    | When you click on the Match Exceptions Exist hyperlink, a new window will open<br>up and the Match Exceptions Workbench Details page will be displayed.                              |                                               |                                                                                                    |                         |  |  |  |  |  |
|      | Match Exception Workbench Details                                                                                                    |                                               |                                                                                                    |                         |  |  |  |  |  |
|      | Business Unit:         17300         DofA         Voucher:           Vendor:         000000015         Vendor S           Vendor Name         COCA-COLA ENTERPRISES         Match Du | 00000017<br>etiD: SOKID<br>e Date: 01/08/2010 | Invoice: CC011<br>Vendor Location: MAIN<br>Invoice Date: 01/08/2                                                                                                    | 010                     |  |  |  |  |  |
|      | Updated By: Due Date:<br>Terms: NET30 Origin:<br>Gross Amt: 32.90 3 USD Control G                                                                                                    | 02/07/2010<br>ONL                             | Matched Date: 03/04/2<br>Match Status: Match E<br>Match Type:                                                                                                    | 010<br>Exceptions Exist |  |  |  |  |  |
|      | Match Exception Summary                                                                                                    | ucher Match Action:                           |                                                                                                    | oly                     |  |  |  |  |  |
|      | Voucher Line Number:     2     Vo       PO Business Unit:     17300     PO                                                                                                    | ucher Line Match Actio<br>Number:             | Image         Image         Image <th< th=""><th>oly</th></th<> | oly                     |  |  |  |  |  |
|      | Line Number: 1 Sc<br>Line Document Details 5                                                                                                    | w Document:                                   | 1 Purchase Order                                                                                                    | 6                       |  |  |  |  |  |
|      | Match Rules<br>Rules Override Options                                                                                                    | cument la:                                    |                                                                                                    | <u>50</u> -             |  |  |  |  |  |
|      | Details Match Rule                                                                                                    | Voucher                                       | Purchase Order Receive                                                                                                    | <u>r</u>                |  |  |  |  |  |
|      | No receipts found       2       1       Life to Date Voucher Amount > PO Schedule<br>Amount +                                                                                        | 000000032<br>32.90                            | 0000000032<br>32.90                                                                                                    |                         |  |  |  |  |  |
|      | Life to Date Voucher Amount > PO Schedule<br>Amount +                                                                                                    | 32.90                                         | 32.90                                                                                                    |                         |  |  |  |  |  |
|      | Life to Date Vchr Amt > LTD Receipt Schedule                                                                                                    | 32.9                                          | 0                                                                                                    |                         |  |  |  |  |  |
|      | Voucher Line Price <> PO Price with PO Amou<br>T<br>Voucher Line Price <> PO Price with PO Perce                                                                                     | nt 3.29000                                    | 3.29000                                                                                                    |                         |  |  |  |  |  |
|      |                                                                                                    | 11 3.29000                                    | 3.29000                                                                                                    |                         |  |  |  |  |  |
|      | Save                                                                                                    |                                               |                                                                                                    |                         |  |  |  |  |  |
|      | Notify                                                                                                    |                                               |                                                                                                    |                         |  |  |  |  |  |
|      | A user can view various pages from this screen.<br>1. This Icon indicates that this Match Rule has an exception.                                                                     |                                               |                                                                                                    |                         |  |  |  |  |  |
|      | Match Rule Details                                                                                                    |                                               |                                                                                                    |                         |  |  |  |  |  |
|      | No receipts found                                                                                                    |                                               |                                                                                                    |                         |  |  |  |  |  |
|      | Match Control:         STANDARD         Match Rule Type:           Match Rule:         100         Description:                                                                      | DATAENTRY<br>No receipts found                |                                                                                                    |                         |  |  |  |  |  |
|      | No available receipts (not matched, not on hold, and not the voucher line                                                                                                    | canceled) were found f                        | or the purchase order specifie                                                                                                    | d on 🔨                  |  |  |  |  |  |
|      | Return                                                                                                    |                                               |                                                                                                    |                         |  |  |  |  |  |
|      |                                                                                                    |                                               |                                                                                                    |                         |  |  |  |  |  |

| Step | Action                                                     |                  |           |                    |                  |                            |                         |
|------|------------------------------------------------------------|------------------|-----------|--------------------|------------------|----------------------------|-------------------------|
|      | 3. Provides summary information about the match exception. |                  |           |                    |                  |                            | l.                      |
|      | Match Except                                               | ion Workbench Su | immary    | /                  |                  |                            |                         |
|      | Business Unit:                                             | 17300 DofA       |           | Voucher:           | 00000017         | Invoice:                   | CC011                   |
|      | Vendor:                                                    | 000000015        |           | Vendor SetID:      | SOKID            | Vendor Location:           | MAIN                    |
|      | Vendor Name                                                | COCA-COLA ENTERF | PRISES    | Match Due Date:    | 01/08/2010       | Invoice Date:              | 01/08/2010              |
|      | Updated By:                                                | KAP_SUPERUSER    |           | Due Date:          | 02/07/2010       | Matched Date:              | 03/04/2010              |
|      | Terms:                                                     | NET30            |           | Origin:            | ONL              | Match Status:              | Match Exceptions Exist  |
|      | Gross Amt:                                                 | 32.90            | USD       | Control Group:     |                  | Match Type:                |                         |
|      | Invoice Line Errors<br>Voucher Line Match Rule ID          |                  |           |                    | <u>Customize</u> | <u>Find</u>   View All   🛗 | First 🕙 1-2 of 2 🕨 Last |
|      |                                                            |                  |           | tion               |                  |                            |                         |
|      | 2 10                                                       | DO 1             | No recei  | ipts found         |                  |                            |                         |
|      | <u>2</u> 4                                                 | 51 I             | Life to D | ate Vchr Amt > LTD | Receipt Schedu   | ule Amt                    |                         |
|      | Return                                                     | ]                |           |                    |                  |                            |                         |
|      | 4. View                                                    | voucher, pur     | chase     | e order, and       | receiver         | attributes for             | all lines.              |

| Associated Document Information |           |                    |                                            |  |  |  |  |
|---------------------------------|-----------|--------------------|--------------------------------------------|--|--|--|--|
| Match Object Details            |           |                    | <u>Find</u> View All First 🗐 1 of 1 🕨 Last |  |  |  |  |
| Attribute                       | Voucher   | Purchase Order     | Receiver                                   |  |  |  |  |
| Business Unit:                  | 17300     | 17300              |                                            |  |  |  |  |
| Document ID:                    | 00000017  | 000000032          |                                            |  |  |  |  |
| Line Number:                    | 2         | 1                  | 0                                          |  |  |  |  |
| Schedule Number:                |           | 1                  | 0                                          |  |  |  |  |
| Vendor Setid:                   | SOKID     | SOKID              |                                            |  |  |  |  |
| Vendor ID:                      | 000000015 | 000000015          |                                            |  |  |  |  |
| Vendor Location:                | MAIN      | MAIN               |                                            |  |  |  |  |
| Item Setid:                     | SOKID     | SOKID              |                                            |  |  |  |  |
| Item Id:                        |           |                    |                                            |  |  |  |  |
| Quantity:                       | 10.0000   | 10.0000            | 0.0000                                     |  |  |  |  |
| Unit Price:                     | 3.29000   | 3.29000            | 0.00000                                    |  |  |  |  |
| Unit Of Measure:                | EA        | EA                 |                                            |  |  |  |  |
| Merchandise Amount:             | 32.90     | 32.90              | 0.00                                       |  |  |  |  |
| Inspection Required:            |           |                    |                                            |  |  |  |  |
| Buyer Id:                       |           | KPO_KS_SUPER_BUYER |                                            |  |  |  |  |
| Receiving Required:             |           | Y                  |                                            |  |  |  |  |
|                                 |           |                    |                                            |  |  |  |  |
| Return                          |           |                    |                                            |  |  |  |  |

## 5. View voucher, purchase order, and receiver attributes for a specific line.

| Attribute            | Voucher   | Purchase Order     | Receiver |
|----------------------|-----------|--------------------|----------|
| Business Unit:       | 17300     | 17300              |          |
| Document ID:         | 0000017   | 000000032          |          |
| Line Number:         | 2         | 1                  | 0        |
| Schedule Number:     |           | 1                  | 0        |
| Vendor Setid:        | SOKID     | SOKID              |          |
| Vendor ID:           | 000000015 | 000000015          |          |
| Vendor Location:     | MAIN      | MAIN               |          |
| Item Setid:          | SOKID     | SOKID              |          |
| Item Id:             |           |                    |          |
| Quantity:            | 10.0000   | 10.0000            | 0.0000   |
| Unit Price:          | 3.29000   | 3.29000            | 0.00000  |
| Unit Of Measure:     | EA        | EA                 |          |
| Merchandise Amount:  | 32.90     | 32.90              | 0.00     |
| Inspection Required: |           |                    |          |
| Buyer Id:            |           | KPO_KS_SUPER_BUYER |          |
| Receiving Required:  |           | Y                  |          |
|                      |           |                    |          |
| Return               |           |                    |          |

| Step | Action                                                                                                    |   |  |  |  |  |  |  |
|------|----------------------------------------------------------------------------------------------------|---|--|--|--|--|--|--|
| 7    | <ol><li>Opens up the associated Purchase Order.</li></ol>                                                                                                    |   |  |  |  |  |  |  |
|      | Home Worklist Add to Favorites Sign of                                                                                                    | D |  |  |  |  |  |  |
|      | New Window   Help   Customize Page   , , , , , , , , , , , , , , , , , ,                                                                                                    |   |  |  |  |  |  |  |
|      | Purchase Order Inquiry Purchase Order                                                                                                    |   |  |  |  |  |  |  |
|      | Unit:         17300         PO Status:         Dispatched           PO ID:         000000032         Budget Status:         Valid                                                                                                    |   |  |  |  |  |  |  |
|      | ▼ Header           PO Date:         01/08/2010                                                                                                    |   |  |  |  |  |  |  |
|      | Vendor:     COCA-COLA1-001     Backorder Status: None       Vendor ID:     000000015     Vendor Details     Receipt:     Not Recvd       Data     Data     Hold From Further Processing                                                                                         |   |  |  |  |  |  |  |
|      | Buyer:     PO KS Super Buyer     Amount Summary       PO Reference:     Merchandise:     32.90                                                                                                    |   |  |  |  |  |  |  |
|      | Header Details         All RTV         Matching         Freight/Tax/Misc.:         0.00           Header Comments         Document Status         Total:         32.90         USD                                                                                              |   |  |  |  |  |  |  |
|      | Lines     Customize     Find     View     All     ##     First     I or 1     Last       Line     Item     Item Description     Category     PO Qty     UOM     Amount     Status       1     Image: D2AP.03.01-PO#4     10101600     10.0000 EA     32.90 USD     Active     C |   |  |  |  |  |  |  |
|      | Return to Search Notify                                                                                                    |   |  |  |  |  |  |  |
| 8    | Match Exceptions should be corrected by updating the Purchase Order, adding a receipt, performing an inspection or updating the voucher. Please refer to the Match Rules job aid for more detailed information about specific match exceptions and solutions.                   |   |  |  |  |  |  |  |